# 113-1 臺北市立成功高中高一新生選社指南

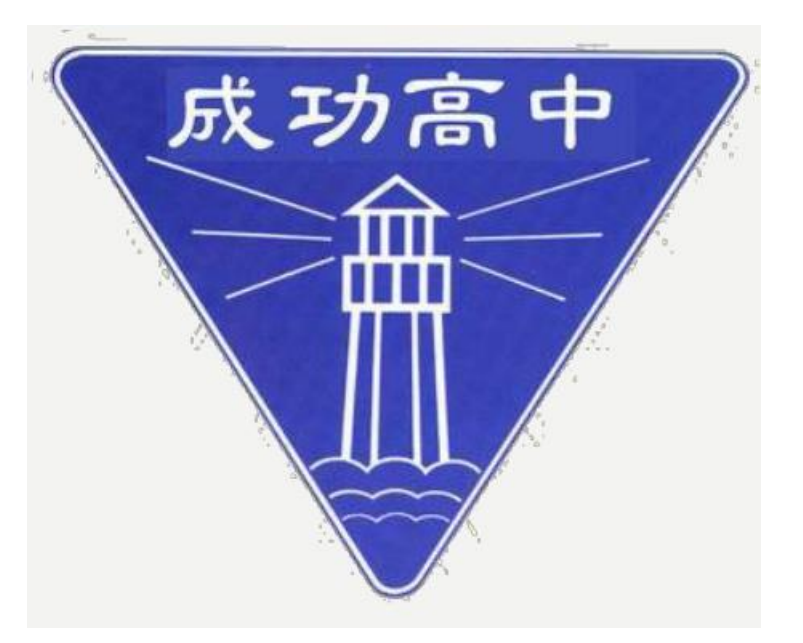

### 選社時間

113.08.22(四)12:00~113.08.28(三)23:59

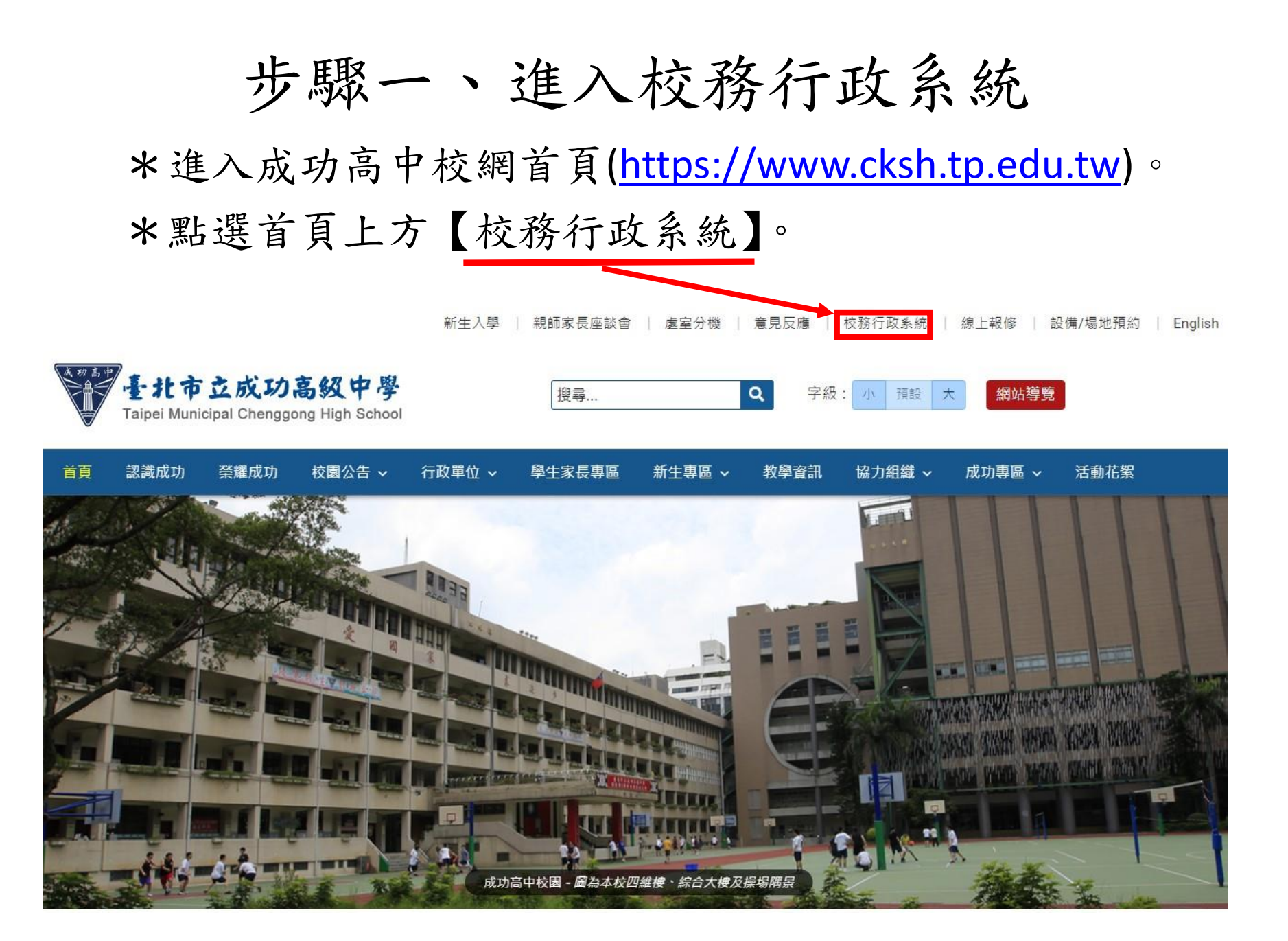

步驟二、登入系統

\*由校務行政系統左方選擇途徑登入。

\*輸入帳號(cksh+學號)與密碼(預設為身分證字號後六碼)

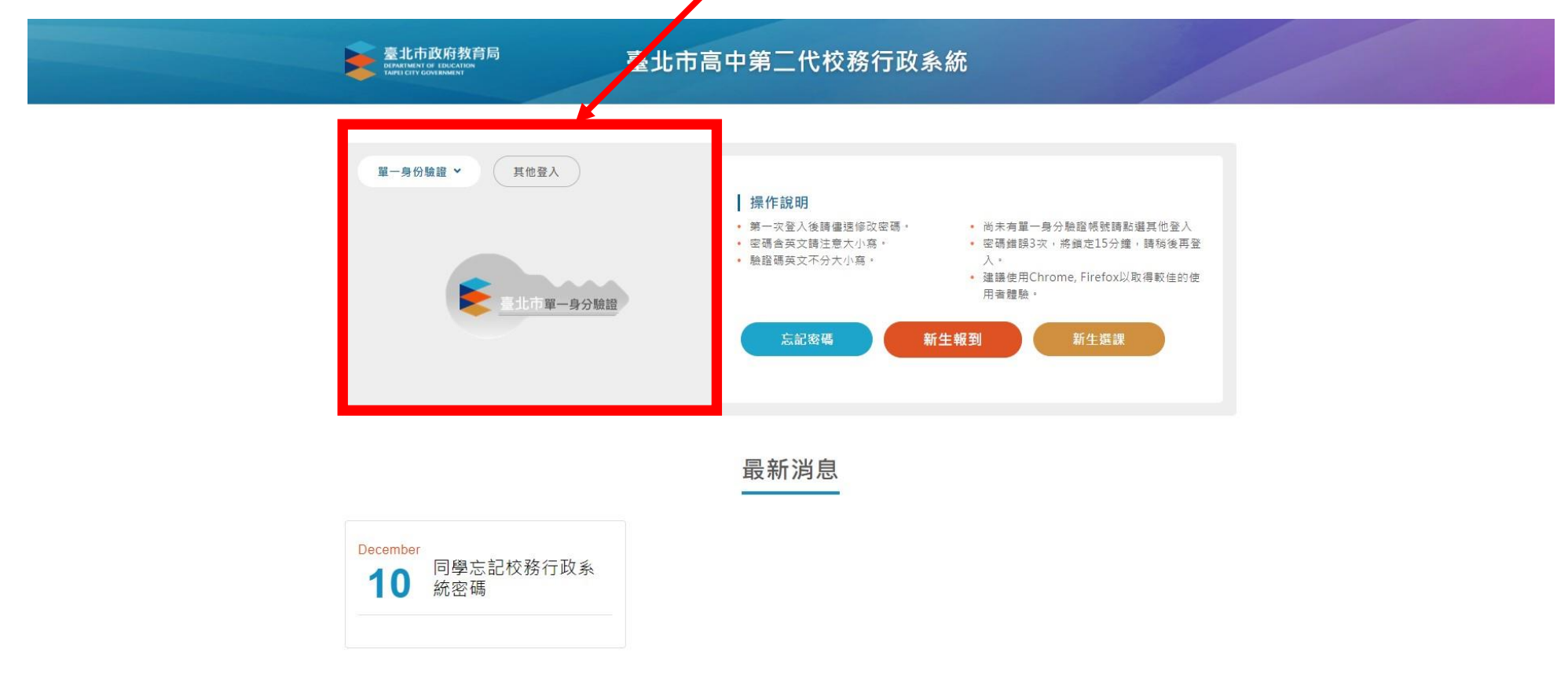

## 步驟三、進入選社系統 \*先於頁面左側點選【05選社作業】。 \*再點選【學生線上選社】。

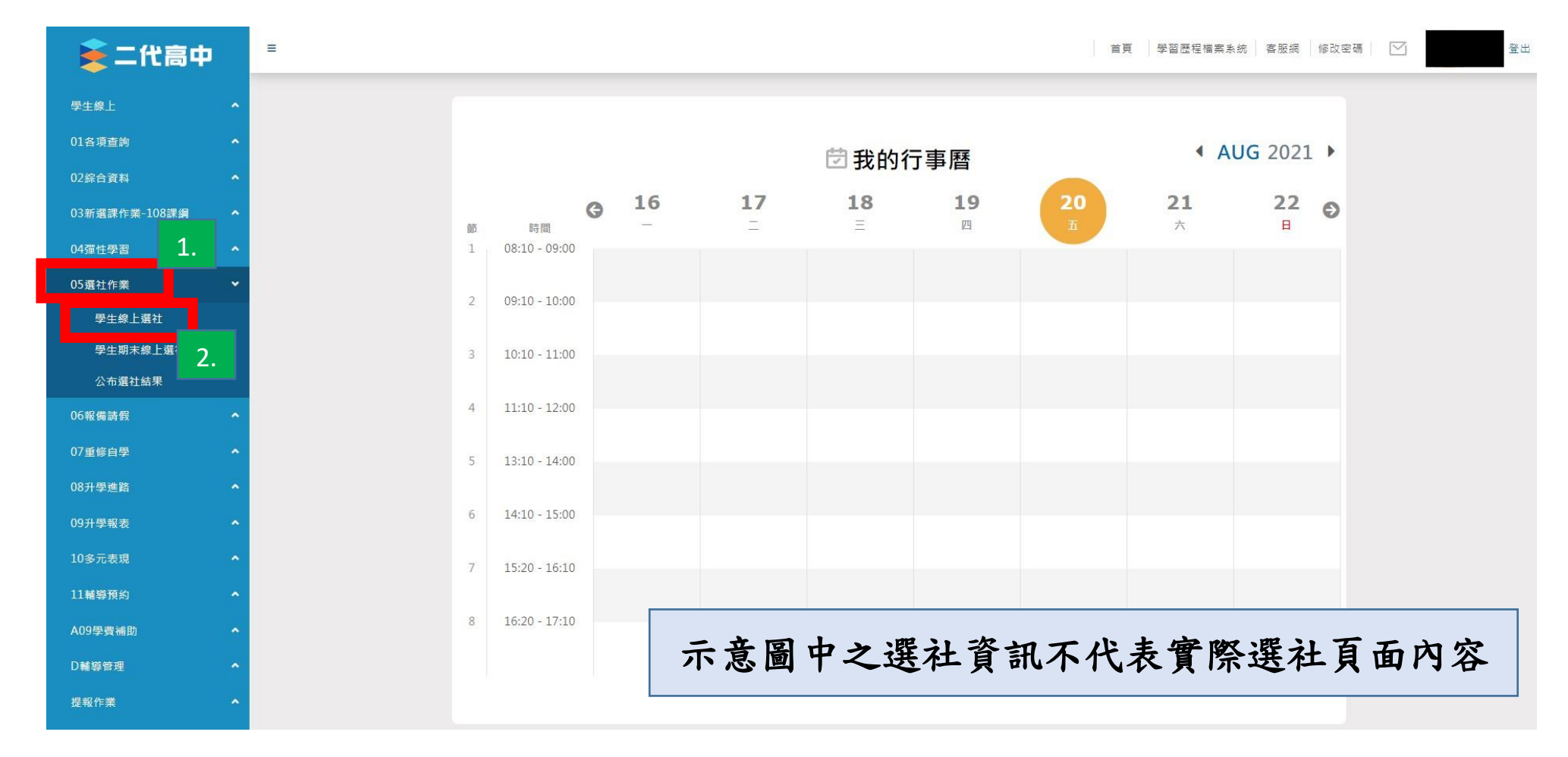

## 步驟四、進入個人選社頁面

\*確認上方選社作業期限並閱讀【注意事項】。(8/22~8/28)

\*左方【可填志願社團】欄中填入最少10志願(至多20),才可【儲存】。

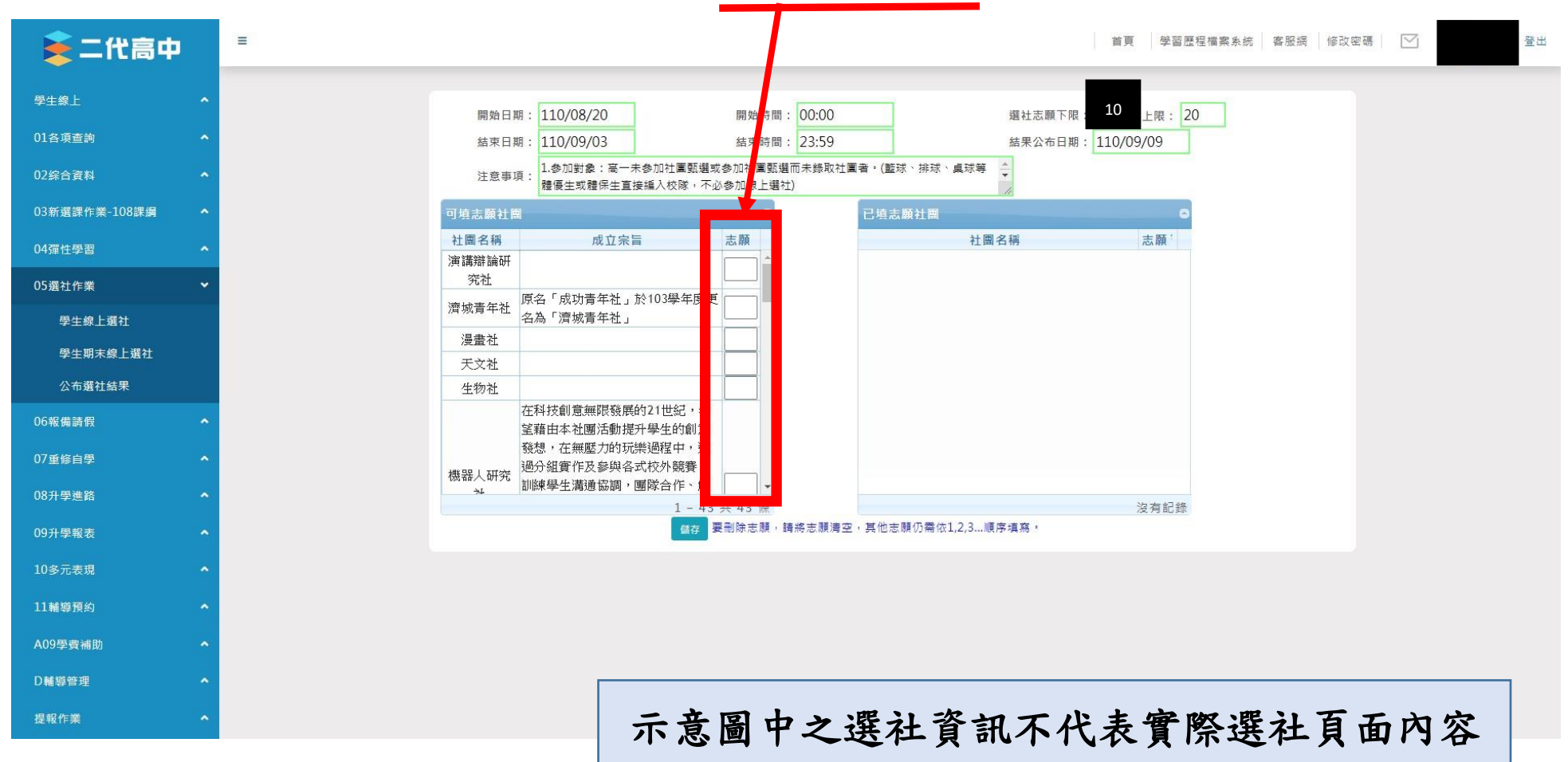

### 步驟五、確認個人選社資料 \*確認右方【已填志願社團】資料是否正確。 登出 首頁 學習歷程檔案系統 客服網 修改密碼 🔽 ▶ 二代高中 ≡ 學生線上 選社志願下限: 10 上限: 20 開始日期: 110/08/20 開始時間: 00:00 01各項查詢 結束時間: 23:59 結果公布日期: 110/09/09 結束日期: 110/09/03 1.参加對象:高一未参加社團甄選或參加社團甄選而未錄取社團者。(籃球、排球、桌球等 02綜合資料 注意事項 體優生或體保生直接編入校隊,不必參加線上選社) 03新選課作業-108課綱 已填志願社團 社團名稱 成立宗旨 社團名稱 志願 志願 04彈性學習 演講辯論研 1 橋藝社 兖社 05選社作業 2 象棋社 原名「成功青年社」於103學年度更 濟城青年社 3 電影欣賞社 名為「濟城青年社」 學生線上選社 4 圍棋社 漫書社 學生期末線上選社 魔術社 5 天文社 6 公布選社結果 益智玩具社 生物社 7 第九藝術研究社 在科技創意無限發展的21世紀,希 06報備請假 望藉由本社團活動提升學生的創意 8 攝影社 發想,在無壓力的玩樂過程中,透 羽球社 9 過分組實作及參與各式校外競賽 機器人研究 訓練學生溝通協調,團隊合作、解 弦樂社 10 44 08升學進路 1-33共33條 1-10 共10 條 · 其他志願仍需依1,2,3...順序填寫 儲存 要刪除志願,請將志願 09升學報表 11輔導預約 A09學費補助 D輔導管理 提報作業 示意圖中之選社資訊不代表實際選社頁面內容